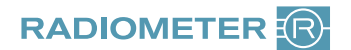

## Anleitung Reklamation **ABL**90 FLEX

## Sehr geehrte Kundin, sehr geehrter Kunde,

um Ihre Reklamation schnellstmöglich bearbeiten und die Qualität unserer Produkte kontinuierlich verbessern zu können, bitten wir Sie, dieses Formular vollständig auszufüllen und innerhalb einer Woche zurückzusenden.

## Bitte schicken Sie keine Verbrauchsmaterialien ein!

Für Ihre Reklamation benötigen wir lediglich den Geräteausdruck "Credit Claim Form", den Sie wie folgt **nachträglich** aus der Gerätedatenbank heraus ausdrucken können:

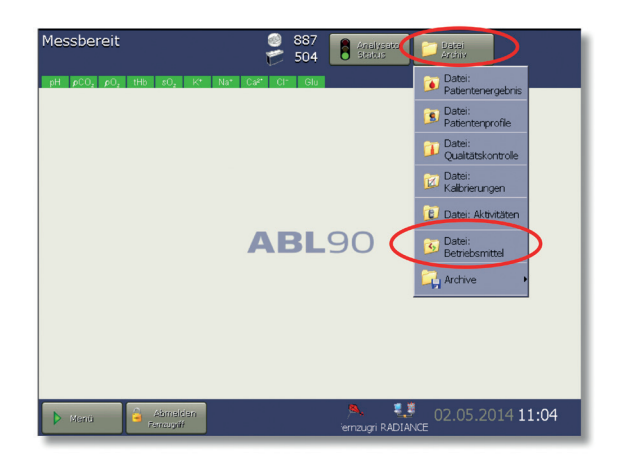

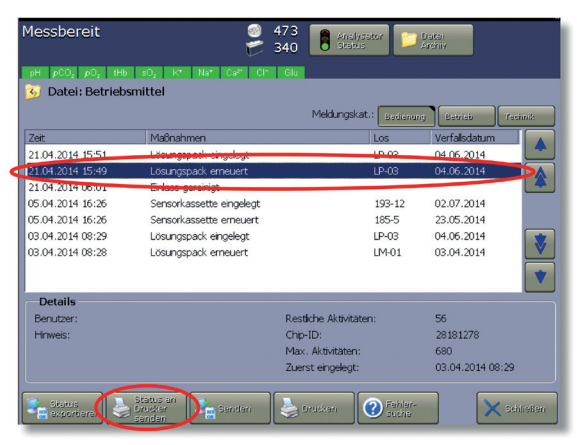

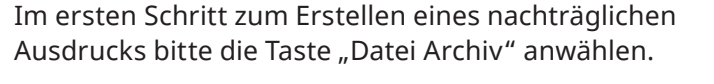

Im nächsten Schritt den Ordner "Datei Betriebsmittel" auswählen.

Wählen Sie nun bitte den erneuerten Lösungspack oder die erneuerte Sensorkassette aus.

Dazu suchen Sie in der Spalte Maßnahmen die Einträge "Lösungspack erneuert" bzw. "Sensorkassette erneuert".

Um den gewünschten Ausdruck zu erhalten, drücken Sie nun die Taste "Status an den Drucker senden".

| Credit Claim Form                                    |                                                                               |
|------------------------------------------------------|-------------------------------------------------------------------------------|
| Contact Name:                                        |                                                                               |
| Contact Phone:                                       |                                                                               |
| Contact email/Fax:                                   |                                                                               |
| Credit:                                              | Replacement: urgent standard                                                  |
| Status: Lösungspack                                  |                                                                               |
| Analysator ID:<br>Software-Version:<br>Zeit:         | I393-092R0007N0004<br>ABL90 Version 3.1 MR8<br>30 03 2016 1612                |
| Maßnahmen:<br>Los:                                   | Lösungspack erneuert<br>UN-05                                                 |
| Verfallsdatum:<br>Restliche Aktivitäten:<br>Chlp-ID: | 18.05.2016<br>640<br>35818432                                                 |
| Max. Aktivitäten:<br>Zuerst eingelegt:               | 680<br>08.03.2016 15:28                                                       |
| DATEI: AKTIVITÄTEN [Service]                         |                                                                               |
| Zeit                                                 | Meldung                                                                       |
| 30.03.2016 15:12                                     | 1344: Lösungspack erneuert                                                    |
| 30.03.2016 15:11                                     | U/51: Replacement<br>1332: Modus "Benutzer-Intervention enforderlich" beendet |
| 30.03.2016 15:11                                     | 0751: Intervention Required                                                   |
| 30.03.2016 15:11                                     | 1216: Haltbarkeit im Analysator überschritten                                 |
| 30.03.2016 15:11                                     | 1165: Lösungspack nicht ordentlich installiert                                |

Der ABL90 FLEX / PLUS druckt Ihnen nun eine "Credit Claim Form" aus.

Senden Sie uns bitte den Ausdruck, sowie das ausgefüllte Reklamationsformular zu.

Das Formular finden Sie auf unserer Website unter **www.radiometer.de/ccf** 

Eventuelle Unannehmlichkeiten im Zusammenhang mit dieser Reklamation bitten wir zu entschuldigen. Vielen Dank für Ihre Mitarbeit!